## 合肥工业大学云运动 APP 使用指南

一. 健跑功能使用介绍

## 学生请选择自己所在的学校选择学生身份然后点击登录,账号是学号/密码默 认是学号的后六位如图以下操作:

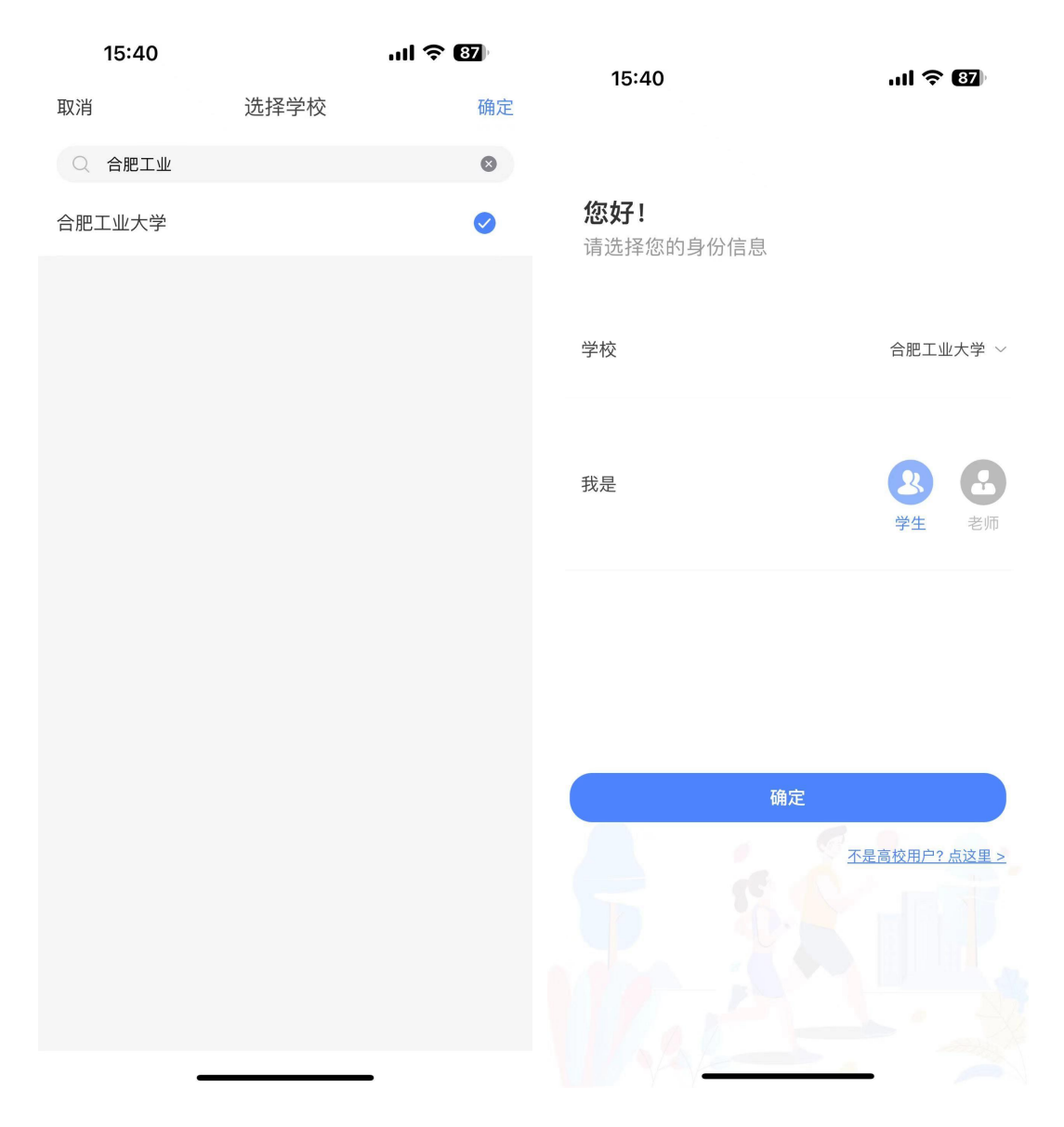

## 进入首页之后 APP 最下方有一个"健跑"菜单小按钮请点击健跑开始进行跑步如图以下操作:

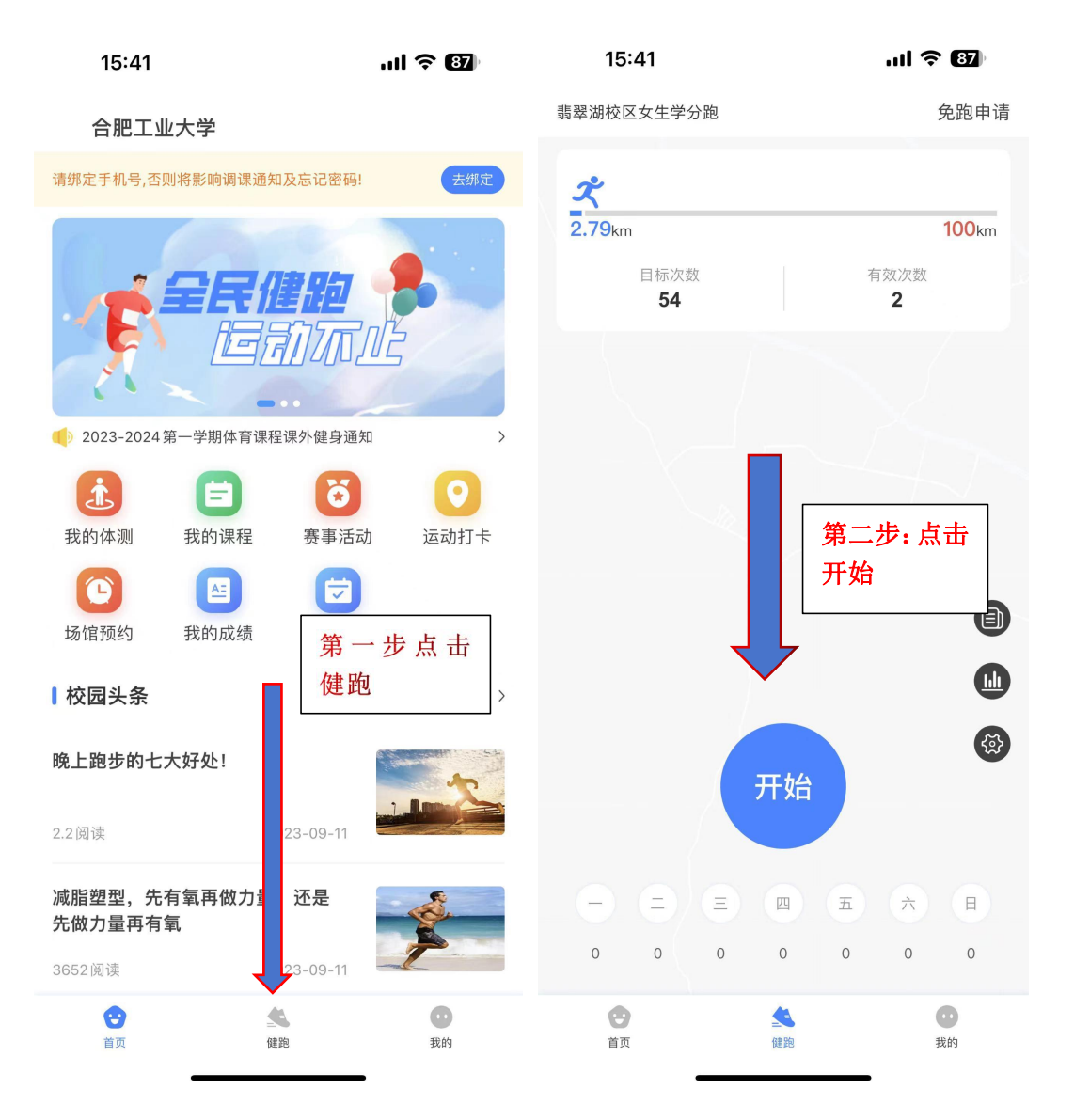

 2. 健跑申诉:在云运动最下方有一个"我的"菜单按钮请点击进入页里面有一个健跑记录再次点击进入详情页就可以看到当前跑步的记录如果有不合格记录 点击进入进行申诉处理,申诉周期为1-5个工作日内完成如图以下操作:

| 15:41                                                      | ul 🗢 87                  | 15:41                                 | ul 🗢 🛙           | 15:41                                 | all 🗢 📴                                       |
|------------------------------------------------------------|--------------------------|---------------------------------------|------------------|---------------------------------------|-----------------------------------------------|
|                                                            | 我的                       | 1 < f                                 | 建跑记录     切换学期    | <                                     | 健跑详情                                          |
| <b>WPL</b><br>学号: 3000                                     |                          | ≻ 累计跑量<br><b>2.79</b> km              | 有效次数<br><b>2</b> | <b>0.93</b> 公里<br>时间: 2023-11-02<br>價 | <b>成绩不合格</b><br>17:33:02<br>快                 |
| ➡ 成绩查询                                                     | <b>免</b><br>免测申请 免跑申请    | 11月 10月 09月                           | 0km              | 0.34<br>平均配速<br>0 本次健跑未满足到            | 00:00:19 0<br>用时 步频<br>Ex: <u>申诉</u>          |
| 健跑记录<br>0km 有效次<br>タ日 2                                    | ><br>效 目标次数<br><b>54</b> | 02日 17:33<br>0.93 km<br>€<br>2023年10月 | J Okm            |                                       | (全) 所有 步文<br>公司 跨<br>合面支扁物<br>發展時時以设<br>低有酸公司 |
| <ul> <li>● 申诉记录</li> <li>① 作弊举报</li> <li>① 关于我们</li> </ul> |                          | ● 11 10:46<br>第二型<br>前跑型              | ▶: 点击当<br>步记录进入  | ●<br>第<br>报<br>班                      | 意志步:点击申诉<br>我钮进行申诉处                           |
| <ul> <li>         ·</li></ul>                              | 第一步: 点<br>击健跑记<br>录      | 详情<br>2023年09.<br>1.04 km             | 79km             | 安徽省锦瑞汽:<br>部件有限公司<br>合肥:<br>料料        |                                               |
| 」 退出登录 ■                                                   | ><br>Mile<br>Rife        | E<br>15⊟ 15:12<br>0.38 km             | <u>چ</u>         | 安徽中生汽车电<br>【 篇 查 開始司                  | 2<br>一一一一一一一一一一一一一一一一一一一一一一一一一一一一一一一一一一一一     |

二. 场馆预约功能使用介绍

预约规则:学生个人预约-屯溪路校区以及翡翠湖校区场馆预约每日只可以当 天预约场地,不可以提前预约。

1. 云运动首页有个"场馆预约"菜单;这个属于个人预约菜单入口如图以下操作:

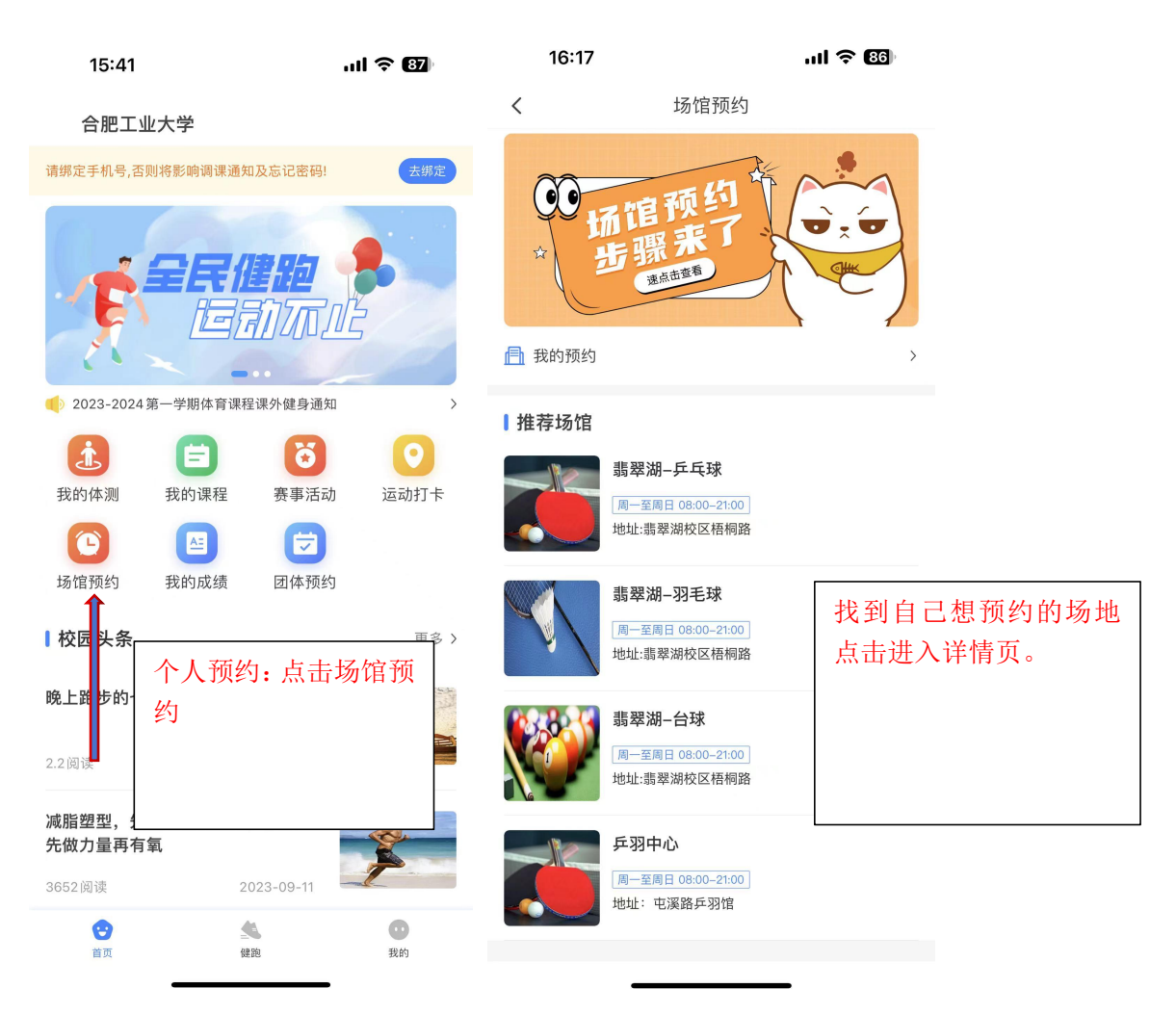

备注说明:一个人预约邀请其他同学一起玩的情况下:请在页面下方有一栏备 注输入框,请在里面输入携带人员的姓名、学号信息否则其他学生无法进入场 地;

| 16:18                                                                                                    |                | ul 🗢 📧         |                |
|----------------------------------------------------------------------------------------------------|----------------|----------------|----------------|
| <                                                                                                    | 场馆预约           |                |                |
|                                                                                                    |                | P P            |                |
| <b>乒羽中心</b><br>周一,二,四,五 08:00–2<br>地址:屯溪路乒羽馆                                                                                                    | 1:00 周三、周六、周日1 | 全天可约           |                |
| 预约时间                                                                                                    | 20             | 23–11–09 星期四 🗰 |                |
| 12:00-13:00                                                                                                    | 18:00-19:00    | 19:00-20:00    |                |
| 20:00-21:00                                                                                                    |                |                |                |
| 预约须知                                                                                                    |                |                |                |
| <ul> <li>注意事项:</li> <li>1.乒羽中心预约每个场地每个时间段只可一人预约,预约时至少携带一人进场最多同时可携带5人(共计6人);\n2.<br/>翡翠校区预约每个 汤地每个时间段只可一人预约,预约时至少携带一人进场 最多同时可携带5人(共计6人);</li> </ul> |                |                | 请在"我的备注"填写携带同学 |
| 预约信息                                                                                                    |                |                | 的姓石、子与;        |
| 预约姓名 WPL<br>预约电话 请输。<br>我的备注 请输。                                                                                                    | ★系电话           |                |                |
| _                                                                                                    | 确定预约           |                |                |

 2. 云运动首页有个"团体预约"菜单;这个属于学院团体预约菜单入口如图以 下操作:

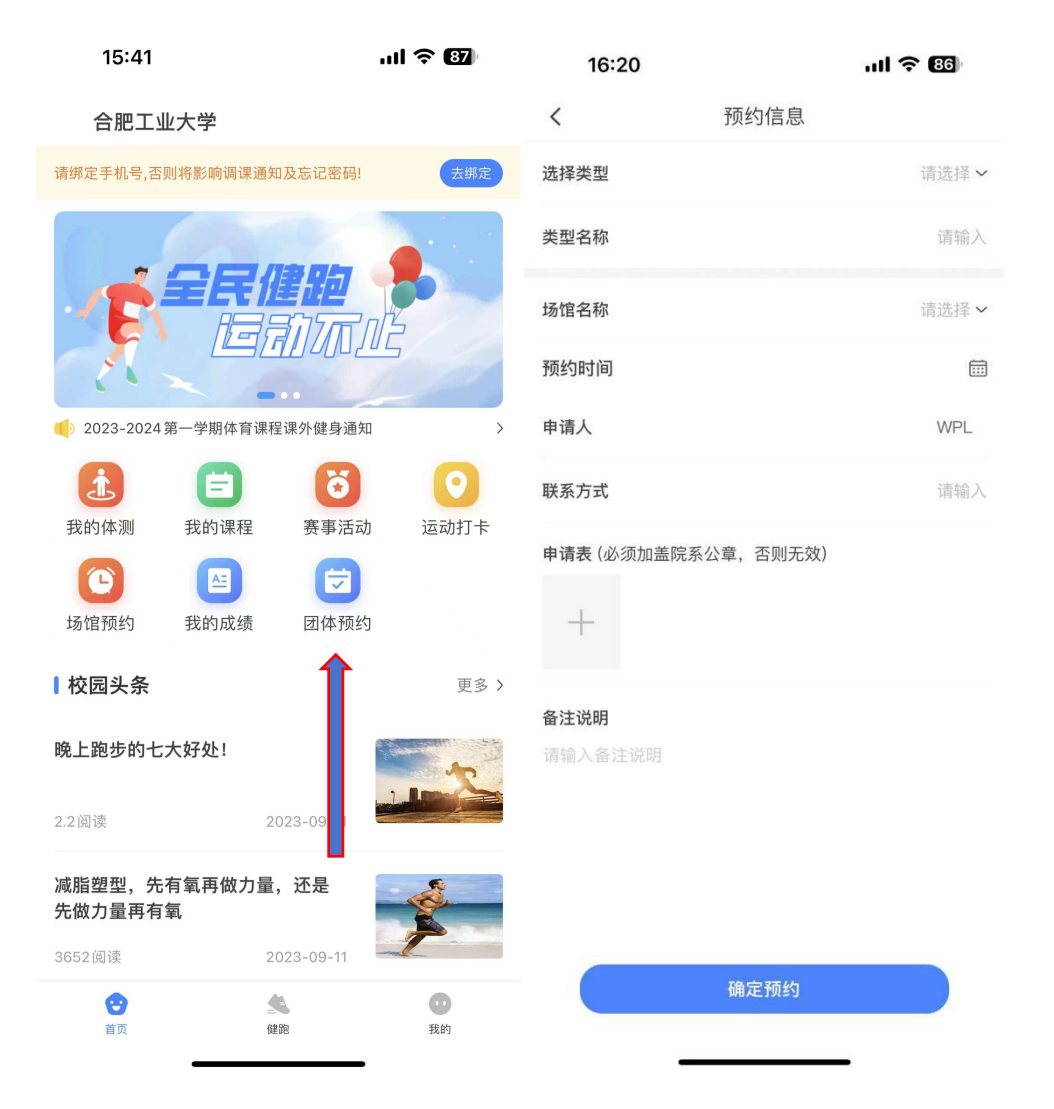

备注说明:团体预约需要提前二周进行预约,同时线上申请之后还需要把纸质 材料让自己学院签字盖章后把原材料交至到场馆管理员处进行保存;